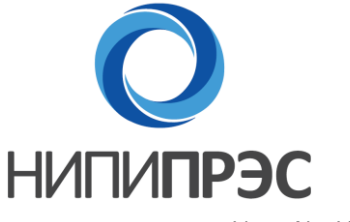

Научно-исследовательский и проектный институт перспективного развития энергетических систем

Инв. № 127-НН.ОМ.03.02

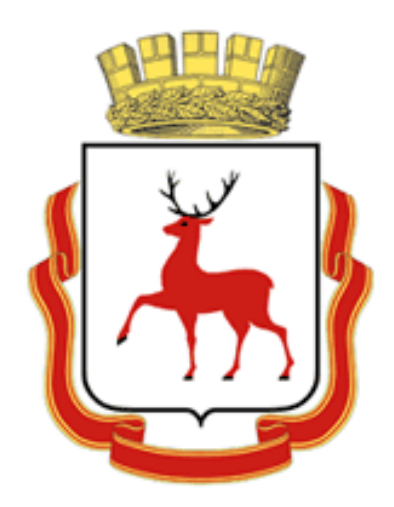

## ОБОСНОВЫВАЮЩИЕ МАТЕРИАЛЫ

## К СХЕМЕ ТЕПЛОСНАБЖЕНИЯ МУНИЦИПАЛЬНОГО ОБРАЗОВАНИЯ «ГОРОД НИЖНИЙ НОВГОРОД» ДО 2028 ГОДА

## (АКТУАЛИЗАЦИЯ НА 2015 ГОД)

## ГЛАВА 3. ЭЛЕКТРОННАЯ МОДЕЛЬ СИСТЕМЫ ТЕПЛОСНАБЖЕНИЯ ГОРОДА

ПРИЛОЖЕНИЕ 2. РУКОВОДСТВО ОПЕРАТОРА (ИГС ТЕПЛОГРАФ)

Санкт-Петербург, 2014

#### СОДЕРЖАНИЕ

| 1.  | СЦЕНАРИИ ВНЕДРЕНИЯ СИСТЕМЫ                               | 4  |
|-----|----------------------------------------------------------|----|
| 2.  | ТРЕБОВАНИЯ К КОНФИГУРАЦИИ ПРИМЕНЯЕМЫХ АППАРАТНЫХ СРЕДСТВ | 4  |
| 3.  | ТРЕБОВАНИЯ К ПРОГРАММНОМУ ОБЕСПЕЧЕНИЮ                    | 4  |
| 4.  | ОБЯЗАННОСТИ СИСТЕМНОГО АДМИНИСТРАТОРА                    | 5  |
| 5.  | АРХИТЕКТУРА СИСТЕМЫ                                      | 6  |
| 6.  | СОЗДАНИЕ РАБОЧИХ ДИРЕКТОРИЙ ПОЛЬЗОВАТЕЛЕЙ                | 7  |
| 7.  | СОЗДАНИЕ ПОЛЬЗОВАТЕЛЕЙ НА СЕРВЕРЕ ПРИЛОЖЕНИЙ             | 7  |
| 8.  | НАЗНАЧЕНИЕ ПРАВ ДОСТУПА К ФАЙЛОВОЙ СИСТЕМЕ               | 10 |
| 9.  | НАСТРОЙКА ИСТОЧНИКОВ ОДВС                                | 13 |
| 10. | СОЗДАНИЕ ПОЛЬЗОВАТЕЛЕЙ СИСТЕМЫ                           | 17 |
| 11. | РЕЗЕРВНОЕ КОПИРОВАНИЕ                                    | 19 |
| 12. | ЗАПУСК СИСТЕМЫ                                           | 20 |

#### ПЕРЕЧЕНЬ РИСУНКОВ

| Рисунок 7.1 – Создание пользователей на сервере приложений. Действие 1 | 8  |
|------------------------------------------------------------------------|----|
| Рисунок 7.2 – Создание пользователей на сервере приложений. Действие 2 | 8  |
| Рисунок 7.3 – Создание пользователей на сервере приложений. Действие 3 | 9  |
| Рисунок 7.4 — Создание пользователей на сервере приложений. Действие 4 | 10 |
| Рисунок 8.1 – Назначение прав доступа к файловой системе. Действие 1   | 11 |
| Рисунок 8.2 – Назначение прав доступа к файловой системе. Действие 2   | 12 |
| Рисунок 8.3 – Назначение прав доступа к файловой системе. Действие 3   | 13 |
| Рисунок 9.1 – Настройка источников ODBC. Действие 1                    | 14 |
| Рисунок 9.2 – Настройка источников ODBC. Действие 2                    | 14 |
| Рисунок 9.3 – Настройка источников ODBC. Действие 3                    | 14 |
| Рисунок 9.4 – Настройка источников ODBC. Действие 4                    | 15 |
| Рисунок 9.5 – Настройка источников ODBC. Действие 5                    | 15 |
| Рисунок 9.6 – Настройка источников ODBC. Действие 6                    | 16 |
| Рисунок 9.7 – Настройка источников ODBC. Действие 7                    | 16 |
| Рисунок 9.8 – Настройка источников ODBC. Действие 8                    | 16 |
| Рисунок 9.9 – Настройка источников ODBC. Действие 9                    | 17 |
| Рисунок 10.1 – Создание пользователей системы. Действие 1 Accmanag.exe | 18 |
| Рисунок 10.2 – Создание пользователей системы. Действие 2              | 18 |
| Рисунок 10.3 – Создание пользователей системы. Действие 3              | 19 |
| Рисунок 10.4 – Создание пользователей системы. Действие 4              | 19 |
| Рисунок 11.1 – Резервное копирование базы данных                       | 20 |

## 1. СЦЕНАРИИ ВНЕДРЕНИЯ СИСТЕМЫ

При внедрении системы на предприятии возможны два сценария:

- На основе использования сетевых дисков (сценарий 1);
- На основе использования Microsoft Terminal Services «облачная» технология (сценарий 2).

Использование первого сценария рекомендуется при установке системы в локальной вычислительной сети Заказчика с планируемым числом пользователей не больше 10. Использование второго сценария рекомендуется при наличии у заказчика территориально распределенной вычислительной сети и планируемым числом пользователей более 10. Процесс подключения к «облаку» подробно описан в Приложении 1 Главы 3 в разделе 2.1.

# 2. ТРЕБОВАНИЯ К КОНФИГУРАЦИИ ПРИМЕНЯЕМЫХ АППАРАТНЫХ СРЕДСТВ

Для первого сценария требования к аппаратным средствам АРМов и серверов приложений и баз данных должны соответствовать минимальным требованиям к аппаратным средствам предъявляемым Microsoft Windows XP.

Для второго сценария требования к аппаратным средствам АРМов должны соответствовать минимальным требованиям к аппаратным средствам предъявляемым Microsoft Windows XP, для серверов приложений и баз данных должны соответствовать минимальным требованиям к аппаратным средствам предъявляемым Microsoft Windows Server 2000.

## 3. ТРЕБОВАНИЯ К ПРОГРАММНОМУ ОБЕСПЕЧЕНИЮ

ОПО – общее программное обеспечение (предоставляется Заказчиком). В состав ОПО входят:

• Операционная система Microsoft Windows XP или выше; ГЛАВА 3. ЭЛЕКТРОННАЯ МОДЕЛЬ СИСТЕМЫ ТЕПЛОСНАБЖЕНИЯ ГОРОДА. ПРИЛОЖЕНИЕ 2. РУКОВОДСТВО ОПЕРАТОРА (ИГС ТЕПЛОГРАФ)

Microsoft Access 2000 (Microsoft Jet 4.0)

• Операционная система Microsoft Windows Server 2000 или выше (для сценария 2);

Microsoft Terminal Services (для сценария 2);

СПО – специальное программное обеспечение (предоставляется Исполнителем). В состав СПО входит программное обеспечение, выполняющее основные технологические функции разработанной ЭМ.

#### 4. ОБЯЗАННОСТИ СИСТЕМНОГО АДМИНИСТРАТОРА

В обязанности системного администратора входит обеспечение работоспособности ОПО и СПО; резервное копирование и восстановление данных, их периодическая проверка и уничтожение старых архивных данных; создание и поддержание в актуальном состоянии пользовательских учётных записей, назначение им прав доступа к системе; обеспечение информационно безопасности.

Обеспечение работоспособности ОПО

Администратор системы должен обеспечивать конфигурирование и нормальное функционирование Microsoft Windows на серверах доступа, приложений и баз данных ЭМ, своевременно восстанавливать работоспособность системы.

Для сценария 2 администратор системы должен обеспечивать конфигурирование и нормальное функционирование Microsoft Terminal Services на серверах доступа ЭМ, обеспечивать санкционированное получение лицензий терминального доступа пользователями системы, своевременно восстанавливать работоспособность системы.

Администратор системы должен обеспечивать конфигурирование и нормальное функционирование СУБД Microsoft Jet 4.0 (Microsoft Access 2000), обеспечивать резервное копирование и восстановление данных, их периодическую проверку и уничтожение старых архивных данных.

Обеспечение работоспособности СПО: ГЛАВА 3. ЭЛЕКТРОННАЯ МОДЕЛЬ СИСТЕМЫ ТЕПЛОСНАБЖЕНИЯ ГОРОДА. ПРИЛОЖЕНИЕ 2. РУКОВОДСТВО ОПЕРАТОРА (ИГС ТЕПЛОГРАФ)

5

• Администратор системы должен обеспечивать конфигурирование и нормальное функционирование СПО системы, создавать и поддерживать в актуальном состоянии пользовательские учётные записи.

Обеспечение информационной безопасности:

 Администратор системы должен обеспечивать информационную безопасность системы от несанкционированного доступа к базам данных и компонентам системы.

### 5. АРХИТЕКТУРА СИСТЕМЫ

В базе данных Microsoft Jet 4.0 (Microsoft Access 2000) содержатся алгоритмы функционирования, настраиваемые классификаторы и данные по объектам системы теплоснабжения, а именно:

- паспортные данные по участкам тепловой сети;
- паспортные данные по узлам тепловой сети;
- паспортные данные по арматуре в узлах тепловой сети;
- паспортные данные по источникам тепловой энергии;
- паспортные данные по потребителям тепловой энергии.

СПО системы непосредственно обращается к базе данных Microsoft Jet 4.0 (Microsoft Access 2000) посредством ODBC Microsoft Access Driver (\*.mdb).

При установке системы в директории, предназначенной для инсталляции СПО системы (рекомендуется drive:\potok\_server\), автоматически создаются три поддиректории:

- Base;
- Exe;
- Work\_server.

Для сценария 1 необходимо настроить директорию drive:\potok\_server\ как сетевую папку.

В директории Base хранятся базы данных Microsoft Jet 4.0 (Microsoft Access 2000, \*.mdb).

В директории Ехе хранятся исполняемые модули системы и библиотеки ГЛАВА 3. ЭЛЕКТРОННАЯ МОДЕЛЬ СИСТЕМЫ ТЕПЛОСНАБЖЕНИЯ ГОРОДА. ПРИЛОЖЕНИЕ 2. РУКОВОДСТВО ОПЕРАТОРА (ИГС ТЕПЛОГРАФ) ОБОСНОВЫВАЮЩИЕ МАТЕРИАЛЫ К СХЕМЕ ТЕПЛОСНАБЖЕНИЯ МУНИЦИПАЛЬНОГО ОБРАЗОВАНИЯ «ГОРОД НИЖНИЙ НОВГОРОД» ДО 2028 ГОДА (АКТУАЛИЗАЦИЯ НА 2015 ГОД) необходимые для работы системы.

В директории Work\_server хранятся конфигурационные файлы системы

для каждого пользователя.

## 6. СОЗДАНИЕ РАБОЧИХ ДИРЕКТОРИЙ ПОЛЬЗОВАТЕЛЕЙ

Все конфигурационные и временные файлы пользователей хранятся в специально созданных директориях. Директории необходимо создавать в drive:\%INSTALL DIR%\Work\_server. Для имени директории рекомендуется использовать имя и фамилию пользователя:

drive:\%INSTALL DIR%\Work\_server\ivan\_petrov\

На данную директорию необходимо назначить доступ согласно п.6 данного руководства. В данную директорию помещается файл svisor.ini Необходимо убедиться, что в данном файле параметр CNCN4 в разделе Supshort указывает на директорию, где находятся файлы баз данных Base: CNCN4=drive:\%INSTALL DIR%\Base\.

## 7. СОЗДАНИЕ ПОЛЬЗОВАТЕЛЕЙ НА СЕРВЕРЕ ПРИЛОЖЕНИЙ

Необходимо создать пользователя стандартными средствами Windows. Процесс описан ниже в виде скриншотов (рисунки 7.1-7.4).

|                          | 100. 400101   | 1.ru/Osers     |                    |   |
|--------------------------|---------------|----------------|--------------------|---|
| <u>И</u> мя:             | Иван          |                | Иници <u>а</u> лы: |   |
| <u>Ф</u> амилия:         | Петров        |                |                    |   |
| Полное имя:              | Иван Петр     | 006            |                    |   |
| Има входа польз          | ювателя:      |                |                    |   |
| ivan_petov               |               | @VECTOR        | R.ru               | 3 |
| Имя в <u>х</u> ода польз | ователя (пред | -Windows 2000) | :                  |   |
|                          |               | ivan petro     | v                  |   |

Рисунок 7.1 – Создание пользователей на сервере приложений. Действие 1

| П <u>а</u> роль:                                                                            | •••••                                                                          |  |
|---------------------------------------------------------------------------------------------|--------------------------------------------------------------------------------|--|
| Подтверждение:                                                                              | ••••••                                                                         |  |
| <ul> <li>Требовать смену п</li> <li>Запретить смену п</li> <li>Срок действия пар</li> </ul> | ароля при следующем входе в систему<br>ароля пользователем<br>оля не ограничен |  |
| <br>                                                                                        | ) запись                                                                       |  |

Рисунок 7.2 – Создание пользователей на сервере приложений. Действие 2

| ый объект - Польз                          | ователь                  |                      |               |             |       |
|--------------------------------------------|--------------------------|----------------------|---------------|-------------|-------|
| 🛃 Создать в:                               | VECTOR                   | R.ru/Users           |               |             |       |
| После нажатия на кн                        | опку "Гото               | во" будет с          | оздан следуюц | ций объект: |       |
| Полное имя: Иван По                        | етров                    |                      |               |             |       |
| Имя входа пользова                         | геля: ivan_              | _petrov@VE           | CTOR.ru       |             |       |
| Запретить смену пар<br>Срок действия парол | оля польз<br>ія не огран | зователем.<br>ничен. |               |             |       |
|                                            |                          |                      |               |             | Y     |
|                                            |                          | < <u>Н</u> аза       | д Готова      |             | тмена |

Рисунок 7.3 – Создание пользователей на сервере приложений. Действие 3

Для сценария 2 необходимо добавить созданного пользователя в группу Remote Desktop Users. Процесс описан ниже в виде скриншотов.

| бщие   Аллес   Уу                                                                                                 | етная запи                                                    | сь Профиль                                                         | Телефон                                                | al One                                | анизаци  |
|----------------------------------------------------------------------------------------------------|---------------------------------------------------------------|--------------------------------------------------------------------|--------------------------------------------------------|---------------------------------------|----------|
| Удаленное управле                                                                                                 | ние                                                           | Профиль служ                                                       | кб терминало                                           | в                                     | COM+     |
| Безопасность                                                                                                    | - 'l                                                          | Среда                                                              |                                                        | Сеанс                                 | ы        |
| )публикованные сер                                                                                                | гификаты                                                      | Член групп                                                         | Входящие :                                             | звонки                                | Объек    |
| Чаен грипп:                                                                                                    |                                                               |                                                                    |                                                        |                                       |          |
| Имя                                                                                                    | Папка                                                         | Active Director                                                    | v                                                      |                                       | -        |
| Domain Users                                                                                                    | VECTO                                                         | )R.ru/Users                                                        |                                                        |                                       |          |
| Remote Desktop Us                                                                                                 | ers VECTO                                                     | )R.ru/Builtin                                                      |                                                        | *****                                 |          |
|                                                                                                    |                                                               |                                                                    |                                                        |                                       |          |
|                                                                                                    |                                                               |                                                                    |                                                        |                                       |          |
|                                                                                                    |                                                               |                                                                    |                                                        |                                       |          |
|                                                                                                    |                                                               |                                                                    |                                                        |                                       |          |
|                                                                                                    |                                                               |                                                                    |                                                        |                                       |          |
|                                                                                                    |                                                               |                                                                    |                                                        |                                       |          |
|                                                                                                    |                                                               |                                                                    |                                                        |                                       |          |
|                                                                                                    |                                                               |                                                                    |                                                        |                                       |          |
| •                                                                                                    |                                                               |                                                                    |                                                        |                                       | F        |
| ×1                                                                                                    | 1                                                             |                                                                    |                                                        |                                       | ×        |
| ▲<br>Добавить У                                                                                                   | далить                                                        |                                                                    |                                                        |                                       | ×        |
| <br>ДобавитьУ                                                                                                    | дадить                                                        |                                                                    |                                                        |                                       | ۲        |
| ▲<br>Добавить                                                                                                    | дадить                                                        |                                                                    |                                                        |                                       | •        |
| ▲<br>Добавить У<br>Основная группа: Do                                                                            | да <u>л</u> ить                                               |                                                                    |                                                        |                                       | Þ        |
| ▲<br>Добавить У<br>Основная группа: Do<br>Залать основнию г                                                       | дадить<br>omain Users                                         | т необходимо                                                       | сти изменять                                           | основну                               | <b>)</b> |
| <ul> <li>Добавить</li> <li>Добавить</li> <li>У</li> <li>Основная группа: Do</li> <li>Задать основную г</li> </ul> | дадить<br>omain Users<br>руппу Не                             | ят необходимос<br>уппу, если толь                                  | сти изменять<br>ько не исполя                          | основну                               | )ю<br>   |
| ▲<br>Добавить У<br>Основная группа: Do<br>Задать основную г                                                       | дадить<br>omain Users<br>pynny He                             | ат необходимо<br>уппу, если толь<br>иенты Macinto                  | сти изменять<br>ько не исполь<br>sh или                | основну                               | on<br>•  |
| ▲<br>Добавить У<br>Основная группа: Do<br>Задать основную г                                                       | дадить<br>omain Users<br>pynny He<br>гру<br>КЛ<br>PO          | ят необходимо<br>уппу, если толь<br>иенты Macinto<br>ISIX-совмести | сти изменять<br>жо не исполи<br>sh или<br>мые приложе  | основну<br>ъзуются<br>жния.           | on<br>M  |
| ▲<br>Добавить У<br>Основная группа: Do<br>Задать основную г                                                       | да <u>л</u> ить<br>omain Users<br><u>Pyrny</u> Не<br>кл<br>PO | т необходимо<br>уппу, если толи<br>иенты Macinto<br>ISIX-совмести  | сти изменять<br>ъко не исполи<br>sh или<br>мые приложе | основну<br>основну<br>зуются<br>ения. | JIO      |

Рисунок 7.4 – Создание пользователей на сервере приложений. Действие 4

## 8. НАЗНАЧЕНИЕ ПРАВ ДОСТУПА К ФАЙЛОВОЙ СИСТЕМЕ

В директории Base хранятся базы данных Microsoft Jet 4.0 (Microsoft Access 2000, \*.mdb).

Для сценария 1 к данной директории необходим полный доступ для всех пользователей системы.

Для сценария 2 к данной директории необходим полный доступ Remote Desktop Users. Процесс описан ниже в виде скриншотов (рисунки 8.1-8.3).

| iorsj                 |                                                                                              |
|-----------------------|----------------------------------------------------------------------------------------------|
| iemote Desktop Usersj |                                                                                              |
|                       |                                                                                              |
|                       |                                                                                              |
|                       |                                                                                              |
| Добавить              | Удалить                                                                                      |
|                       |                                                                                              |
| : Разреши             | ль Запретить                                                                                 |
|                       |                                                                                              |
|                       |                                                                                              |
|                       |                                                                                              |
|                       |                                                                                              |
|                       |                                                                                              |
|                       |                                                                                              |
|                       |                                                                                              |
|                       | tors)<br>Remote Desktop Users)<br>До <u>б</u> авить<br>s<br>Разреши<br>У<br>У<br>У<br>У<br>У |

Рисунок 8.1 – Назначение прав доступа к файловой системе. Действие 1

В директории Ехе хранятся исполняемые модули системы и библиотеки необходимые для работы системы.

Для сценария 1 к данной директории необходим доступ для всех пользователей системы с привилегиями "Чтение и выполнение".

Для сценария 2 к данной директории необходим доступ Remote Desktop Users с привилегиями "Чтение и выполнение". Процесс описан ниже в виде скриншотов.

| <b>.</b>                                                                  |                    |                                  |                |
|---------------------------------------------------------------------------|--------------------|----------------------------------|----------------|
| Administrators (VECT                                                      | URVAdministrators) |                                  |                |
| Remote Desktop Use                                                        | ers (VECTUR/Remo   | te Desktop Usersj                |                |
|                                                                           |                    |                                  |                |
|                                                                           | 18)<br>160511      |                                  |                |
|                                                                           | слец               |                                  |                |
|                                                                           |                    | Добавить                         | <u>Удалить</u> |
|                                                                           |                    |                                  |                |
| азрешения для Hemote                                                      | Desktop Users      | Разрешит                         | ъ Запретить    |
| Полный доступ                                                             |                    |                                  |                |
|                                                                           |                    |                                  |                |
| Изменить                                                                  |                    |                                  | 0.000          |
| Изменить<br>Чтение и выполнение                                           |                    |                                  |                |
| Изменить<br>Чтение и выполнение<br>Список содержимого                     | папки              | <u> </u>                         |                |
| Изменить<br>Чтение и выполнение<br>Список содержимого<br>Чтение           | папки              | <u> </u><br> <br> <br> <br> <br> |                |
| Изменить<br>Чтение и выполнение<br>Список содержимого<br>Чтение<br>Запись | папки              |                                  |                |

Рисунок 8.2 – Назначение прав доступа к файловой системе. Действие 2

В директории Work\_server хранятся конфигурационные файлы системы для каждого пользователя. Пример: drive:\%INSTALL DIR%\Work\_server\ivan\_petrov\. К данной директории необходим полный доступ для конкретного пользователя (ivan\_petrov). Процесс описан ниже в виде скриншотов.

| 🕵 Administrators (VECTOR \A) | dministrators) |              |             |
|------------------------------|----------------|--------------|-------------|
| SYSTEM                       |                |              |             |
| Users (VECTOR\Users)         |                |              |             |
| 🗶 Иван Петров (ivan_petrov   | @VECTOR.ru     | 1            |             |
| 🕵 СОЗДАТЕЛЬ-ВЛАДЕЛЕЦ         |                |              |             |
|                              |                | Добавить     | <u> </u>    |
| азрешения для Иван Петров    |                | Разрешит     | ъ Запретить |
| Полный доступ                |                |              |             |
| Изменить                     |                |              |             |
| Чтение и выполнение          |                | $\checkmark$ |             |
| Список содержимого папки     |                |              |             |
| Чтение                       |                |              |             |
| Запись                       |                |              |             |
|                              |                |              |             |

Рисунок 8.3 – Назначение прав доступа к файловой системе. Действие 3

## 9. НАСТРОЙКА ИСТОЧНИКОВ ОДВС

Для настройки пользовательских источников ODBC Microsoft Access Driver (\*.mdb) необходимо запустить с APM пользователя (под учетной записью пользователя для сценария 2) программу Cresrc.exe из drive:\%INSTALL DIR%\Exe. Для работы программы необходимо указать расположение конфигурационного файла данного пользователя svisor.ini из drive:\%INSTALL DIR%\Work\_server. Процесс описан ниже в виде скриншотов (рисунки 9.1-9.9).

| УКАЖИТЕ (          | ФАЙЛ SVISOR.INI |         | ? 🛛    |
|--------------------|-----------------|---------|--------|
| Look in: 🗲         | ) ivan_petrov   | - 🗢 🔁 I | * 📰 *  |
| SVISOR.I           | NI              |         |        |
|                    |                 |         |        |
|                    |                 |         |        |
|                    |                 |         |        |
|                    |                 |         |        |
| File <u>n</u> ame: | SVISOR.INI      |         | Open   |
| Files of type:     | svisor.ini      | -       | Cancel |

Рисунок 9.1 – Настройка источников ОDBC. Действие 1

| Cresrc   |                                                                                                   |
|----------|---------------------------------------------------------------------------------------------------|
| <u>.</u> | В СИСТЕМЕ НЕ СУЩЕСТВУЕТ ИСТОЧНИК ОДВС С ИМЕНЕМ mosu_sup. ЗАПУСКАТЬ ПРОЦЕДУРУ СОЗДАНИЯ ИСТОЧНИКОВ? |

Рисунок 9.2 – Настройка источников ОДВС. Действие 2

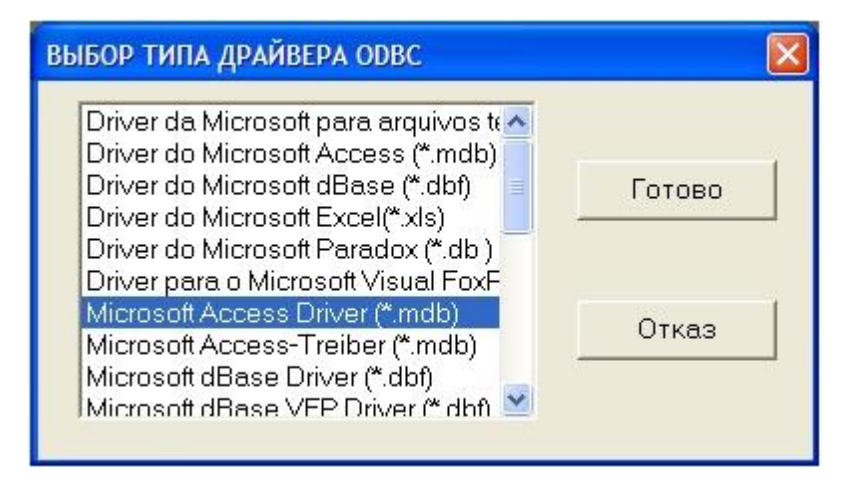

Рисунок 9.3 – Настройка источников ОДВС. Действие 3

Необходимо по требованию программы указывать расположение файлов базы данных:

| Укажите файл для источника mosu_sup 🛛 🕐 🔀                                                                                                    |         |     |              |  |  |  |
|----------------------------------------------------------------------------------------------------|---------|-----|--------------|--|--|--|
| Look in: Constant<br>Look in: Constant<br>Look in: Constant<br>Look in: Constant<br>Look in: Constant<br>Look in: Constant<br>Insg. MDB<br>Sup. mdb<br>Sup. mdb<br>twn. mdb | ndb     | - C | <b>™</b>     |  |  |  |
| File <u>n</u> ame:                                                                                                    | sup.mdb |     | <u>O</u> pen |  |  |  |

Рисунок 9.4 – Настройка источников ОДВС. Действие 4

| Укажите фа         | айл для источника mosu   | base    | ? 🛛          |
|--------------------|--------------------------|---------|--------------|
| Look in: 🔀         | Base                     | - + Ē ( | <b>→</b> 🛄 🛧 |
| base.mdb           | ~                        |         |              |
| msg2000.r          | ndb                      |         |              |
| msg.MDB            |                          |         |              |
| twn.mdb            |                          |         |              |
| 1                  |                          |         |              |
| File <u>n</u> ame: | base.mdb                 |         | Open         |
| Files of type:     | Access base files(*.mdb) | •       | Cancel       |

Рисунок 9.5 – Настройка источников ОДВС. Действие 5

| Укажите фа                                                                         | ил для источника mos                | u_twn | 2 🔀                    |
|------------------------------------------------------------------------------------|-------------------------------------|-------|------------------------|
| Look in: Color<br>base.mdb<br>cr.mdb<br>msg2000.r<br>msg.MDB<br>sup.mdb<br>sup.mdb | Base<br>mdb                         |       | 1                      |
| Fie <u>n</u> ame:<br>Fies of type:                                                 | twn.mdb<br>Access base files(*.mdb) |       | <u>O</u> pen<br>Cancel |

ГЛАВА 3. ЭЛЕКТРОННАЯ МОДЕЛЬ СИСТЕМЫ ТЕПЛОСНАБЖЕНИЯ ГОРОДА. ПРИЛОЖЕНИЕ 2. РУКОВОДСТВО ОПЕРАТОРА (ИГС ТЕПЛОГРАФ)

ОБОСНОВЫВАЮЩИЕ МАТЕРИАЛЫ К СХЕМЕ ТЕПЛОСНАБЖЕНИЯ МУНИЦИПАЛЬНОГО ОБРАЗОВАНИЯ «ГОРОД НИЖНИЙ НОВГОРОД» ДО 2028 ГОДА (АКТУАЛИЗАЦИЯ НА 2015 ГОД) Рисунок 9.6 – Настройка источников ОДВС. Действие 6

| Укажите фа         | айл для источника m      | osu_cn  | ? 🛛          |
|--------------------|--------------------------|---------|--------------|
| Look in: 🗀         | Base                     | 💌 🔶 🔁 d | * 📰 •        |
| Dase.mdb           |                          |         |              |
| Cn.mdb             | ndh                      |         |              |
| msg.MDB            |                          |         |              |
| sup.mdb            |                          |         |              |
| twn.mab            |                          |         |              |
|                    |                          |         |              |
| File <u>n</u> ame: | cn.mdb                   |         | <u>O</u> pen |
| Files of type:     | Access base files(*.mdb) | •       | Cancel       |

Рисунок 9.7 – Настройка источников ОДВС. Действие 7

В качестве источника msg необходимо указать msg2000.mdb.

| Укажите фа                                                       | айл для источника msg                  |         | ? 🛛                    |
|------------------------------------------------------------------|----------------------------------------|---------|------------------------|
| Look in: 🛅                                                       | Base                                   | · + 🗈 🖒 | * EE+                  |
| base.mdb<br>cn.mdb<br>msg2000.r<br>msg.MDB<br>sup.mdb<br>twn.mdb | ndb                                    |         |                        |
| File <u>n</u> ame:<br>Files of type:                             | msg2000.mdb<br>Access base files(*mdb) | [       | <u>O</u> pen<br>Cancel |

Рисунок 9.8 – Настройка источников ОДВС. Действие 8

| ИМ Я ИСТОЧНИКА ОБ | ОПИСАНИЕ РАЗДЕЛА БАЗЫ ДА                                    | ИМЯ ФАЙЛА БАЗЫ ДАННЫХ            | Готово                   |
|-------------------|-------------------------------------------------------------|----------------------------------|--------------------------|
| nosu_base         | Структура сети                                              | D:\princo_server\Base\base.mdb   |                          |
| nosu_twn          | Городские наим, и адреса                                    | D:\princo_server\Base\twn.mdb    | Конфигурация раздела     |
| nosu_twn          | I раф.инф. и план города<br>Изаят знатах и конструктор и    | Dispines_server\Base\twn.mdb     |                          |
| nosu_cn           | Мастраиваемые классификаторы<br>Асторитикы финкционирования | D:\princt_server(Base\sup mdb    | Создание нового раздела  |
| uoza_zab          | Чниверсальные классификаторы                                | D:\nrinco_server\Base\msp200.mdb |                          |
| mosu_base         | Изображения для 1. Структура сети                           | D :\princo_server\Base\base.mdb  | Удаление раздела         |
|                   |                                                             |                                  | Импорт из MIF/MID        |
|                   |                                                             |                                  | Экспорт в МІЕ/МІВ        |
|                   |                                                             |                                  | Преобразование координа  |
|                   |                                                             |                                  | Реорганизация координат  |
|                   |                                                             |                                  | Редактирование меню зади |
| ¢                 |                                                             |                                  | Удаление связанных табли |
|                   |                                                             |                                  | Удаление запросов        |
|                   |                                                             |                                  | Удаление таблиц          |

Рисунок 9.9 – Настройка источников ОДВС. Действие 9

После указания всех источников ODBC Microsoft Access Driver необходимо нажать кнопку "Готово". Данные операции необходимо произвести для всех пользователей системы.

## 10. СОЗДАНИЕ ПОЛЬЗОВАТЕЛЕЙ СИСТЕМЫ

Для создания пользователей системы необходимо запустить под учетной записью администратора программу

Accmanag.exe из drive:\%INSTALL DIR%\Exe

Для работы программы необходимо указать расположение конфигурационного файла данного пользователя svisor.ini из

drive:\%INSTALL DIR%\Work\_server. Процесс описан ниже в виде скриншотов (рисунки 10.1-10.4).

| УКАЖИТЕ Ф          | ФАЙЛ SVISOR.INI |   | ? 🛛          |
|--------------------|-----------------|---|--------------|
| Look in: 🔀         | ivan_petrov     |   | * 💷 •        |
| SVISOR.IN          | UT.             |   |              |
| File <u>n</u> ame: | SVISOR.INI      |   | <u>O</u> pen |
| Files of type:     | svisor.ini      | • | Cancel       |

Рисунок 10.1 – Создание пользователей системы. Действие 1 Асстапад.ехе

| 👸 Спи  | сок пользовате              | лей - Упра | вленние до | ступом |                 | _ 🗆 × |
|--------|-----------------------------|------------|------------|--------|-----------------|-------|
| Пользо | ватель <u>В</u> ид <u>?</u> |            |            |        |                 |       |
| 2      | 21 2                        |            |            |        |                 |       |
| Код    | Фамилия                     | Имя        | Отчество   | Пароль | Уровень доступа |       |
| 20     | А - обязательн              | ый         |            |        | 0               |       |
|        |                             |            |            |        |                 |       |
|        |                             |            |            |        |                 |       |
| Готов  |                             |            |            |        | NUI             | M //  |

Рисунок 10.2 – Создание пользователей системы. Действие 2

Для добавления нового пользователя необходимо нажать кнопку «Добавить нового пользователя». Процесс описан ниже в виде скриншотов.

| Пользовател  | Ь                                | × |
|--------------|----------------------------------|---|
| Код 🗍        |                                  |   |
| Фамилия      |                                  | _ |
| Имя          |                                  | _ |
| Отчество     |                                  |   |
| Пароль 🗌     | Уровень доступа 0                | _ |
| Установка ед | циниц измерения по пользователю: | _ |
| 1            |                                  | - |
|              | ОК Отмена                        | 2 |

Рисунок 10.3 – Создание пользователей системы. Действие 3

Необходимо заполнить поля "Фамилия", "Имя", "Отчество", "Пароль", "Уровень доступа", "Установка единиц измерения пользователя".

| Пользоват | ель         |                     | ×      |
|-----------|-------------|---------------------|--------|
| Код       | 1           | 1                   |        |
| Фамилия   | Петров      | ar ()               |        |
| Имя       | Иван        |                     |        |
| Отчество  | Петрович    |                     |        |
| Пароль    | ivan_pe     | Уровень доступа     | 0      |
| Установк. | а единиц и: | змерения по пользов | ателю: |
|           |             |                     |        |
|           |             |                     |        |
|           |             | Отмена              |        |

Рисунок 10.4 – Создание пользователей системы. Действие 4

Идентификация пользователя в системе происходит по паролю, пароли должны быть уникальными. Максимальная длина пароля 10 символов.

Уровень доступа 1 обеспечивает полную функциональность системы.

Уровень доступа 2 обеспечивает ограниченную функциональность.

#### 11. РЕЗЕРВНОЕ КОПИРОВАНИЕ

В Base хранятся базы данных Microsoft Jet 4.0 (Microsoft Access 2000,

<sup>\*.</sup>mdb). Необходимо с периодичностью 1 раз в неделю осуществлять их глава 3. Электронная модель системы теплоснабжения города. приложение 2. РУКОВОДСТВО ОПЕРАТОРА (ИГС ТЕПЛОГРАФ)

сжатие\восстановление средствами Microsoft Access 2000 (рисунок 11.1).

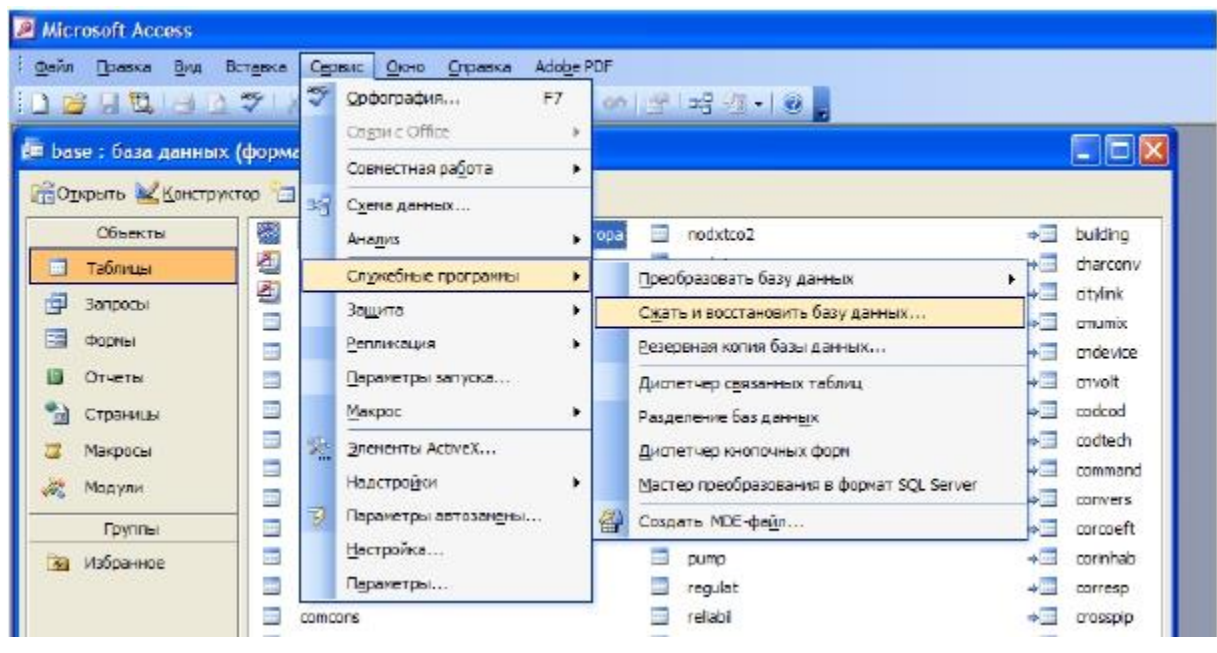

Рисунок 11.1 – Резервное копирование базы данных

Резервное копирование осуществляется после сжатия\восстановления баз данных путем копирования всех файлов \*.mdb на устройство резервного копирования. Периодичность резервного копирования 1 раз в неделю.

#### 12. ЗАПУСК СИСТЕМЫ

Основной исполняемый модуль системы Wsvisor.exe.

Для первого сценария запуск исполняемого модуля происходит с APM пользователя из сетевой папки drive:\potok\_server\

Для второго сценария запуск исполняемого модуля происходит с APM пользователя из среды Microsoft Terminal Services (процесс подключения к «облаку» подробно описан в Приложении 1 Главы 3 в разделе 2.1).